# **AGENT ARB CHECK IN**

Follow these steps to check in to your ARB hearings for the day.

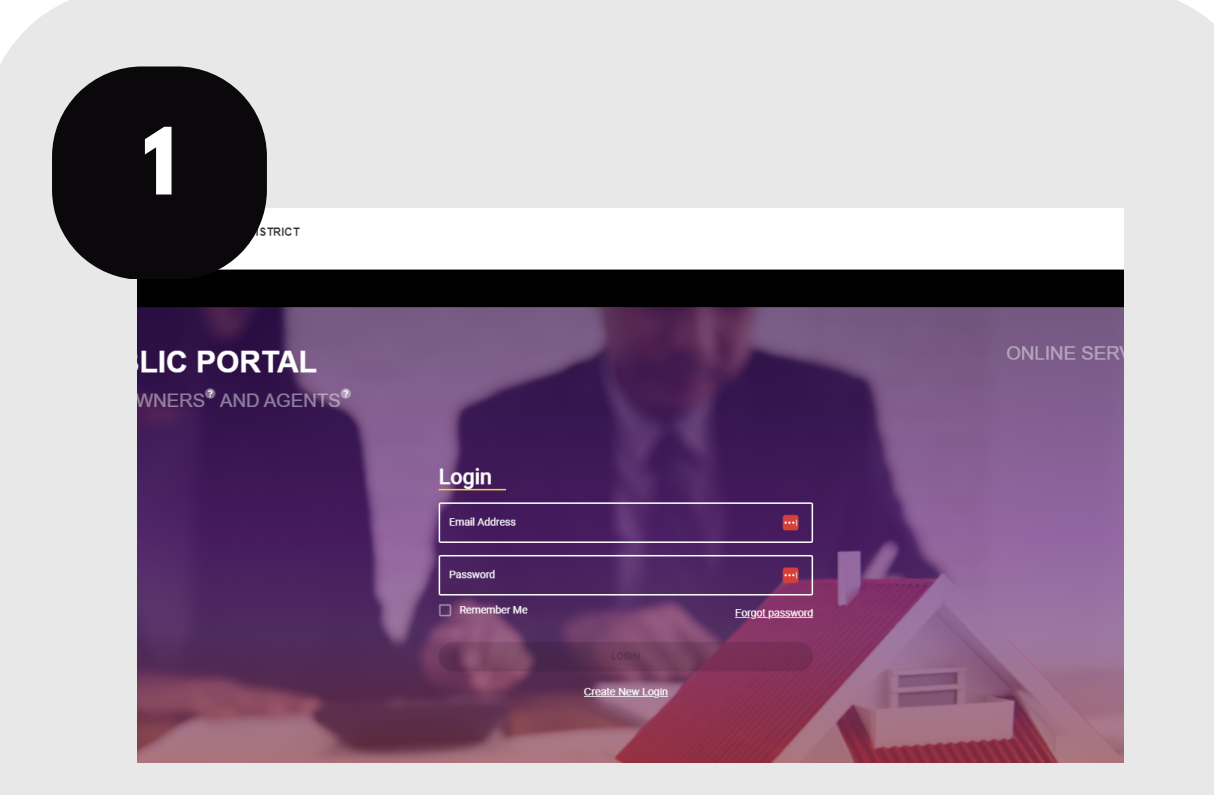

Log in to your account at traviscad.org/portal

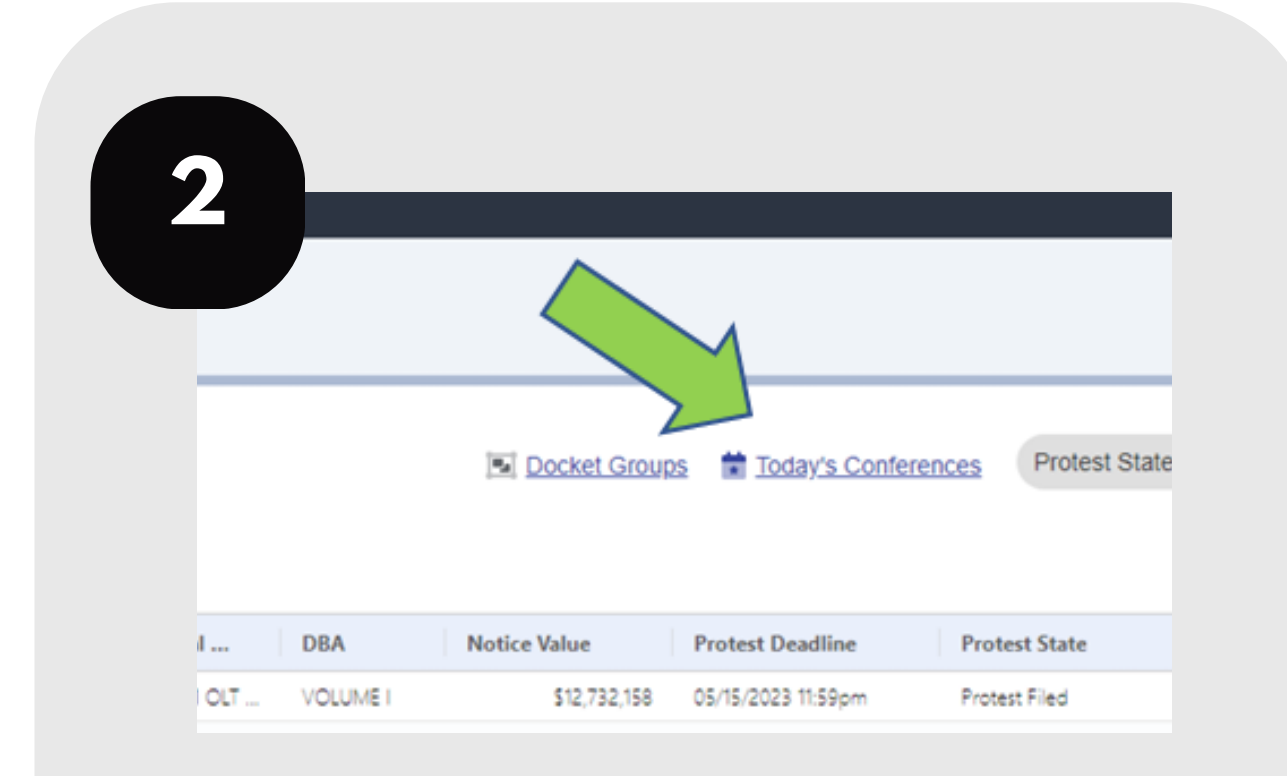

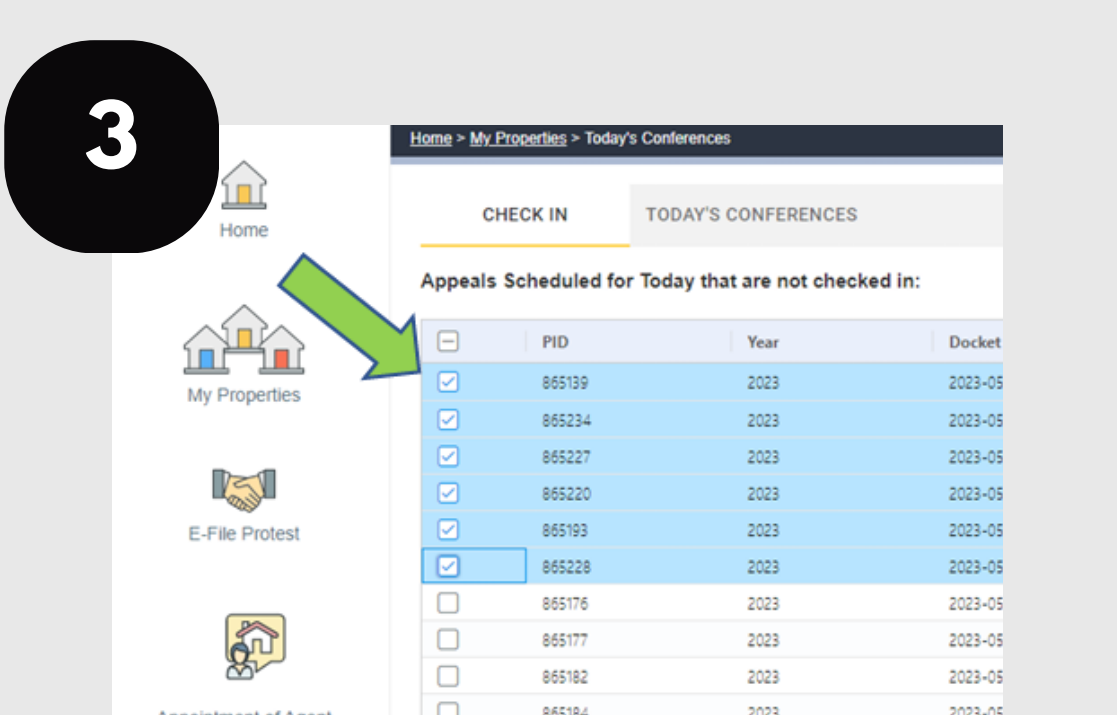

#### In "My Properties," click "Today's Conferences."

| Appointment of Agent | 0 | 000104 | 2023 | 2023-03 |
|----------------------|---|--------|------|---------|
|                      |   | 865185 | 2023 | 2023-05 |

#### Select the PIDs you are checking in for.

| Email (Default to User Email)         Please, enter valid email address         Would you prefer to meet in person or virtual?         VIRTUAL         We will keep you updated via text messages.         IN PERSON         We are located at cad address | 120 400 70    | 390 (Default to User Phone)                                                                                  |
|----------------------------------------------------------------------------------------------------|---------------|----------------------------------------------------------------------------------------------------|
| Please, enter valid email address Would you prefer to meet in person or virtual? VIRTUAL We will keep you updated via text messages. IN PERSON We are located at cad address I confirm I am willing to receive texts and emails on this item.              | Email (Defa   | ault to User Email)                                                                                          |
| Would you prefer to meet in person or virtual?<br>VIRTUAL<br>We will keep you updated via text messages.<br>IN PERSON<br>We are located at cad address<br>I confirm I am willing to receive texts and emails on this item.                                 | Please, enter | valid email address                                                                                          |
| VIRTUAL<br>We will keep you updated via text messages.<br>IN PERSON<br>We are located at cad address<br>Version 1 am willing to receive texts and emails on this item.                                                                                     | Would you p   | prefer to meet in person or virtual?                                                                         |
| We will keep you updated via text messages. IN PERSON We are located at cad address I confirm I am willing to receive texts and emails on this item.                                                                                                    |               | VIRTUAL                                                                                                    |
| IN PERSON<br>We are located at cad address                                                                                                    |               | We will keep you updated via text messages.                                                                  |
| We are located at cad address  I confirm I am willing to receive texts and emails on this item.                                                                                                    |               |                                                                                                    |
| I confirm I am willing to receive texts and emails on this item.                                                                                                    |               | IN PERSON                                                                                                    |
|                                                                                                    |               | IN PERSON<br>We are located at cad address                                                                   |
|                                                                                                    |               | IN PERSON<br>We are located at cad address  I confirm I am willing to receive texts and emails on this item. |

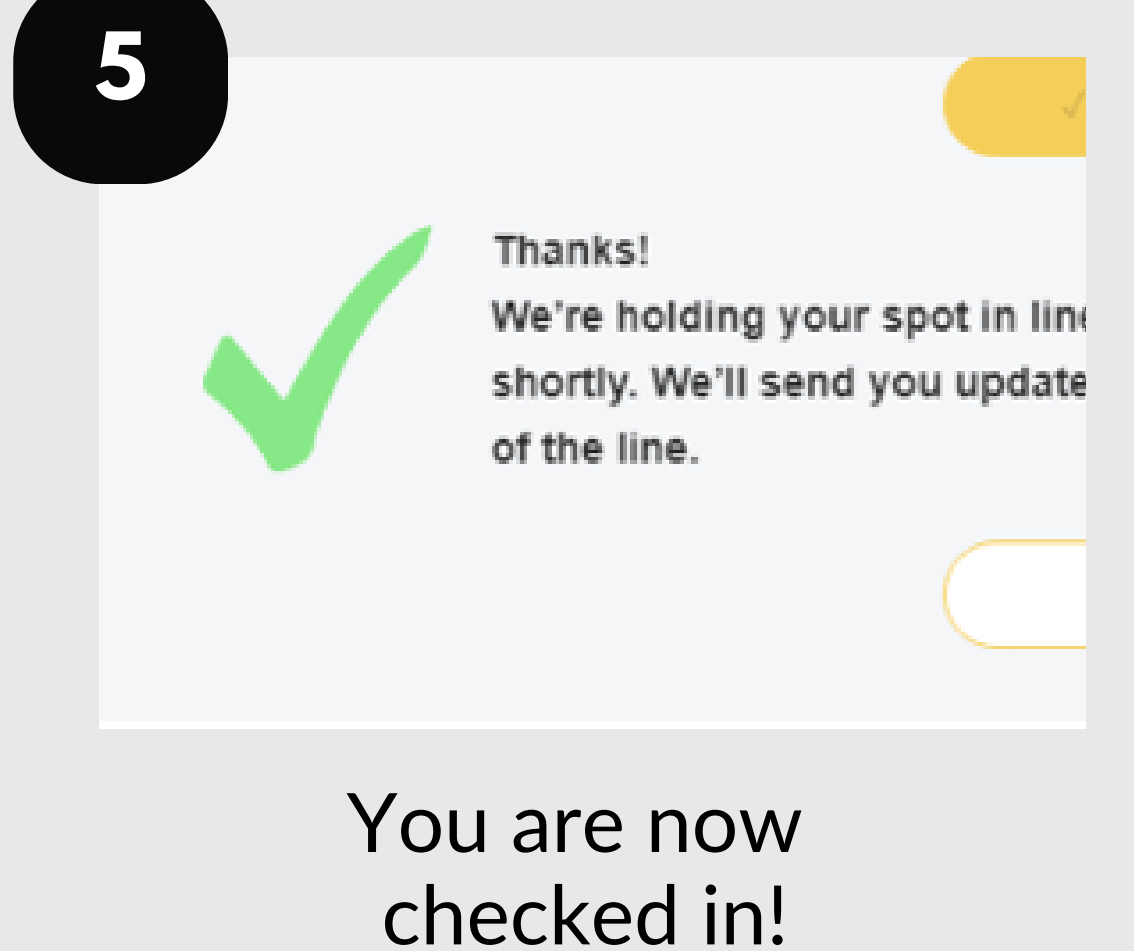

### Scroll down and enter your information.

![](_page_0_Picture_13.jpeg)

For additional assistance, contact the TCAD Customer Service Department at 512-834-9317 or csinfo@tcadcentral.org.

# ATTEND YOUR AGENT HEARINGS

Follow these steps to attend your virtual ARB hearings after you have checked in.

![](_page_1_Picture_2.jpeg)

Check your email and phone for updates on your hearing status.

![](_page_1_Picture_4.jpeg)

phone number or click on the link provided in your updates.

## provided, enter your information and click "Join."

![](_page_1_Picture_7.jpeg)

![](_page_1_Picture_8.jpeg)

Test your audio and video connection, then click "Join Meeting."

Your hearing will begin soon.

![](_page_1_Picture_11.jpeg)

For additional assistance, contact the TCAD Customer Service Department at 512-834-9317 or csinfo@tcadcentral.org.